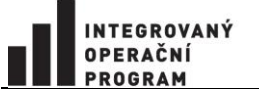

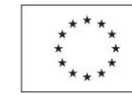

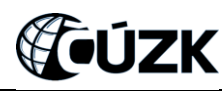

Projekt "Vybudování Registru územní identifikace, adres a nemovitostí a modernizace Informačního systému katastru nemovitostí ČÚZK" je spolufinancován z prostředků Evropské unie, Evropského fondu pro regionální rozvoj. Registrační číslo projektu: CZ.1.06/1.1.00/03.05893

# První kroky uživatele ISÚI

Vybudování Registru územní identifikace, adres a nemovitostí a modernizace Informačního systému katastru nemovitostí ČÚZK

Registrační číslo projektu: CZ.1.06/1.1.00/03.05893

Aktualizace k datu 7. 9. 2011

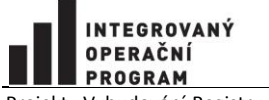

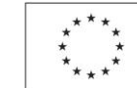

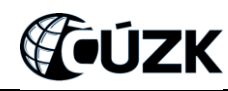

Projekt "Vybudování Registru územní identifikace, adres a nemovitostí a modernizace Informačního systému katastru nemovitostí ČÚZK" je spolufinancován z prostředků Evropské unie, Evropského fondu pro regionální rozvoj. Registrační číslo projektu: CZ.1.06/1.1.00/03.05893

# Obsah

| Pr | vní kroky uživatele ISÚI                      | . 2 |
|----|-----------------------------------------------|-----|
|    | 1. Důležité odkazy                            | . 4 |
|    | 2. Povinnost stavebních a obecních úřadů      | . 4 |
|    | 3. Přihlášení do ISÚI                         | . 4 |
|    | KDO, CO? - Lokální administrátor CzechPOINT   | . 4 |
|    | KDO, CO? – Uživatel ISÚI (stavební úřad/obec) | . 4 |
|    | 4. Práce v ISÚI                               | . 6 |
|    | 5. Nevíte si rady?                            | . 6 |
|    | 6. Helpdesk z ISÚI                            | . 7 |

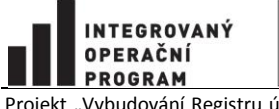

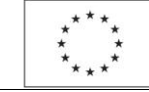

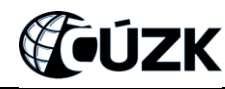

Projekt "Vybudování Registru územní identifikace, adres a nemovitostí a modernizace Informačního systému katastru nemovitostí ČÚZK, je spolufinancován z prostředků Evropské unie, Evropského fondu pro regionální rozvoj. Registrační číslo projektu: CZ.1.06/1.1.00/03.05893

## 1. Důležité odkazy

| Informační kanál pro RÚIAN/ISÚI: | www.ruian.cz                        |
|----------------------------------|-------------------------------------|
| Přihlášení do ISÚI:              | http://www.epusa.cz/ext/login/isui/ |
| Přidělení rolí:                  | https://www.seznamovm.cz/spravadat/ |

## 2. Povinnost stavebních a obecních úřadů

Zákon č. 111/2009 Sb., o základních registrech, ukládá obcím a stavebním úřadům povinnost zapisovat/editovat příslušné prvky do registru územní identifikace, adres a nemovitostí (RÚIAN) pomocí editačního agendového Informačního systému územní identifikace (ISÚI).

Podrobné informace o RÚIAN a ISÚI naleznete v dokumentech a prezentacích na webových stránkách:

#### www.ruian.cz.

Odkaz se všemi prezentacemi se skrývá na Krajské semináře k problematice RÚIAN/ISÚI/VDP.

## 3. Přihlášení do ISÚI

#### KDO, CO? - Lokální administrátor CzechPOINT

Administrátor na Vašem úřadě Vám zajistí účet do ISÚI, nastaví agendu (Obec, Stavební úřad) a role ISÚI na webových stránkách <u>https://www.seznamovm.cz/spravadat/</u>. Postup nalezne v dokumentech <u>Přidělení rolí a přihlášení do ISÚI pro obecní a stavební úřady</u> nebo podrobněji v dokumentu <u>Příručka</u> <u>pro lokálního administrátora</u> (vše na stránkách <u>www. ruian.cz</u>). Poté Vám sdělí přihlašovací údaje do ISÚI (uživatelské jméno a heslo).

Poznámka: Rozhodnutí o přidělení rolí v rámci agendy je v příslušnosti každého úřadu.

#### KDO, CO? – Uživatel ISÚI (stavební úřad/obec)

Od Vašeho administrátora získáte uživatelské jméno a heslo k přihlášení do Informačního systému územní identifikace (ISÚI). Uživatelské jméno a heslo je stejné pro produkční i testovací provoz.

Pomocí webové adresy:

http://www.epusa.cz/ext/login/isui/

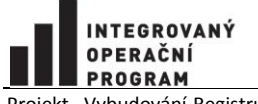

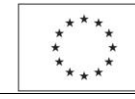

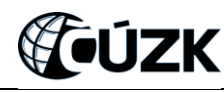

Projekt "Vybudování Registru územní identifikace, adres a nemovitostí a modernizace Informačního systému katastru nemovitostí ČÚZK, je spolufinancován z prostředků Evropské unie, Evropského fondu pro regionální rozvoj. Registrační číslo projektu: CZ.1.06/1.1.00/03.05893

se dostanete na tzv. přihlašovací rozcestník (viz obr. 1) s odkazy do ostrého (produkčního) a testovacího (školícího) prostředí ISÚI.

Nejprve si konkrétní postup vyzkoušejte na testovacím prostředí, kde můžete libovolně zadávat nové prvky nebo měnit či rušit stávající prvky ISÚI. Klikněte na odkaz "Přístup do školícího a testovacího prostředí ISÚI" a dále vyplňte své uživatelské jméno a heslo, které Vám přidělil Váš lokální administrátor.

Až zvládnete v pořádku editaci v testovacím prostředí ISÚI, můžete přistoupit k potřebné editaci dat na produkčním prostředí. Klikněte na odkaz "Přístup do produkčního prostředí ISÚI" a vyplňte přihlašovací údaje, které jsou shodné pro oba typy prostředí (testovací i produkční). Produkční prostředí ISÚI je odlišeno od testovacího prostředí upozorněním v červeném rámečku na každé obrazovce ISÚI (viz obr. 2).

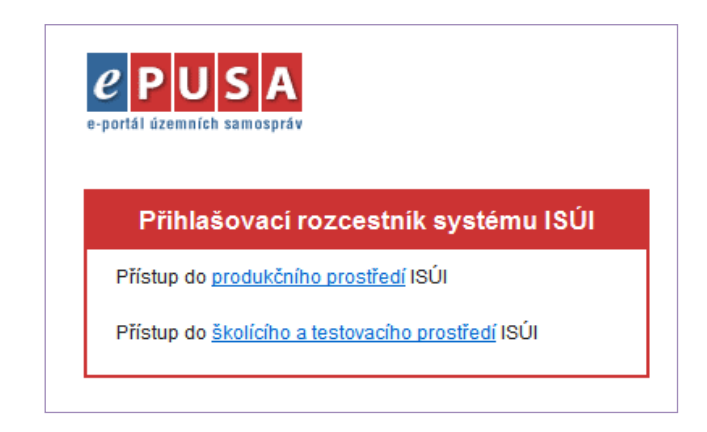

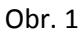

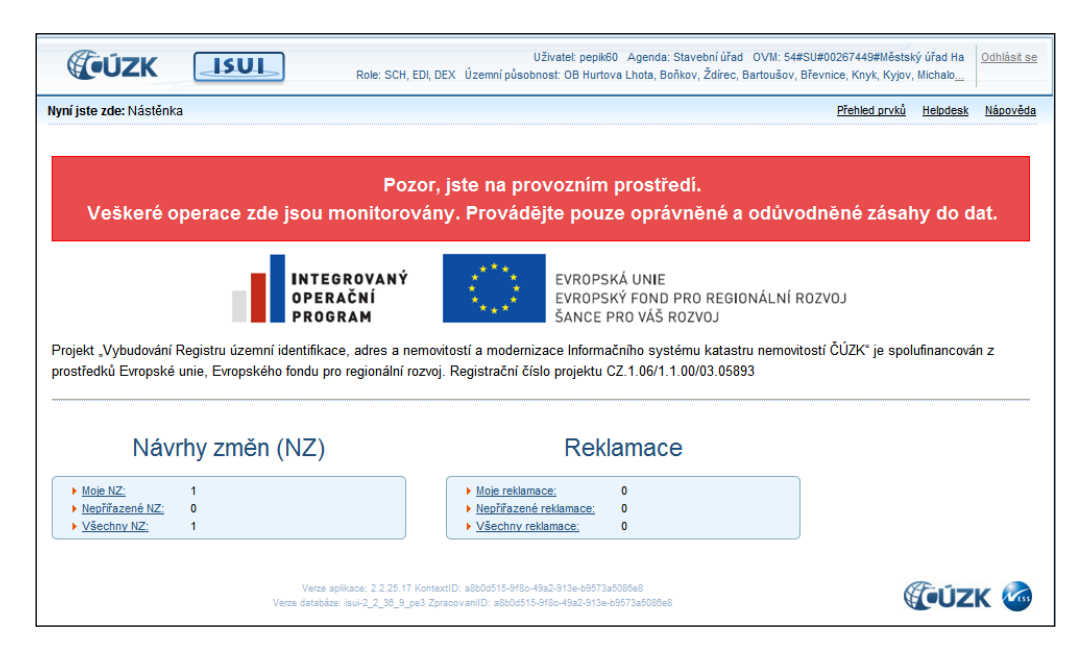

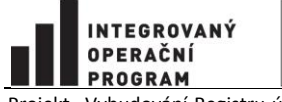

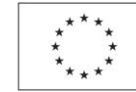

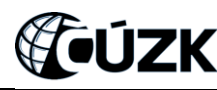

Projekt "Vybudování Registru územní identifikace, adres a nemovitostí a modernizace Informačního systému katastru nemovitostí ČÚZK, je spolufinancován z prostředků Evropské unie, Evropského fondu pro regionální rozvoj. Registrační číslo projektu: CZ.1.06/1.1.00/03.05893

Obr. 2

# 4. Práce v ISÚI

Po přihlášení do ISÚI se zobrazí úvodní obrazovka ISÚI (Nástěnka) a můžete začít pracovat. Postupy konkrétních příkladů naleznete na <u>www.ruian.cz</u> pod odkazem <u>Uživatelské postupy v ISÚI</u>, které jsou rozděleny pro stavební a obecní úřady. Nebo Vám s postupy určitě pomůže E-learning volně dostupný přímo z <u>www.ruian.cz</u> - <u>Školící příručka ISÚI (eLearning)</u>. Všechny informace o ISÚI pro všechny agendy a role se nacházejí v dokumentu <u>Uživatelská příručka uživatele ISÚI (v2.9)</u>.

## 5. Nevíte si rady?

Zkuste nalézt odpověď na své otázky na stránkách <u>www.ruian.cz</u>, především ve složce <u>FAQ – často</u> <u>kladené otázky</u>, která je rozdělena na technickou a metodickou část. Nebo své problémy v systému ISÚI můžete zapsat do Helpdesku, jehož odkaz je přímo v aplikaci ISÚI na všech obrazovkách (viz obr. 3).

| <b>ÚZK</b>                                                                                                    |                                                                                               | Role: SCH, EDI, DE           | Uživatel: pe<br>X_Územní působnost: OB H  | pik60 Agenda:Stavební úřad (<br>Irtova Lhota, Boňkov, Ždírec, Ba | JVM: 54#SU#00267449#Městský úřad Ha<br>rtoušov, Břevnice, Knyk, Kyjov, Michalo |  |  |  |
|----------------------------------------------------------------------------------------------------|-----------------------------------------------------------------------------------------------|------------------------------|-------------------------------------------|------------------------------------------------------------------|--------------------------------------------------------------------------------|--|--|--|
| Nyní jste zde: Nástěnka                                                                                                    |                                                                                               |                              |                                           |                                                                  | Přehled prvků Helpdesk Nápověda                                                |  |  |  |
|                                                                                                    |                                                                                               |                              |                                           |                                                                  |                                                                                |  |  |  |
|                                                                                                    | Pozor, iste na provozním prostředí.                                                           |                              |                                           |                                                                  |                                                                                |  |  |  |
| Veškeré op                                                                                                    | Veškeré operace zde jsou monitorovány. Provádějte pouze oprávněné a odůvodněné zásahy do dat. |                              |                                           |                                                                  |                                                                                |  |  |  |
|                                                                                                    |                                                                                               |                              |                                           |                                                                  |                                                                                |  |  |  |
|                                                                                                    |                                                                                               | GROVANÝ                      | **** EVR0                                 | PSKÁ UNIE                                                        |                                                                                |  |  |  |
|                                                                                                    | OPER                                                                                          | AČNÍ                         | EVR0                                      | PSKÝ FOND PRO REGION                                             | IÁLNÍ ROZVOJ                                                                   |  |  |  |
|                                                                                                    | SANCE PRO VÁŠ ROZVOJ                                                                          |                              |                                           |                                                                  |                                                                                |  |  |  |
| Projekt "Vybudování Registru územní identifikace, adres a nemovitostí a modernizace Informačního systému katastru nemovitostí ČÚZK" je spolufinancován z |                                                                                               |                              |                                           |                                                                  |                                                                                |  |  |  |
| prostreaku Evropske unie, Evropskeno tondu pro regionalni rozvoj. Registracni cislo projektu C2.1.06/1.1.00/03.05893                                     |                                                                                               |                              |                                           |                                                                  |                                                                                |  |  |  |
|                                                                                                    |                                                                                               |                              |                                           |                                                                  |                                                                                |  |  |  |
| Návrh                                                                                                    | ny změn (NZ)                                                                                  |                              | Re                                        | klamace                                                          |                                                                                |  |  |  |
| Moie NZ                                                                                                    | 1                                                                                             |                              | Moje reklamace:                           | 0                                                                |                                                                                |  |  |  |
| <ul> <li>Nepřířazené NZ:</li> </ul>                                                                                                    | 0                                                                                             |                              | <ul> <li>Nepřířazené reklamace</li> </ul> | 0                                                                |                                                                                |  |  |  |
| Všechov NZ:                                                                                                    | 1                                                                                             |                              | Všechny reklamace:                        | 0                                                                |                                                                                |  |  |  |
| VSecinity NZ.                                                                                                    |                                                                                               |                              |                                           |                                                                  |                                                                                |  |  |  |
| vseciniy inz.                                                                                                    |                                                                                               |                              |                                           |                                                                  |                                                                                |  |  |  |
| <u>vseunynz.</u>                                                                                                    | Verze a                                                                                       | aplikace: 2.2.25.17 Kontextl | ID: 63d75ec8-7d1a-4185-a315-0a            | 28cfee7527                                                       |                                                                                |  |  |  |

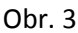

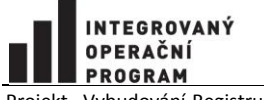

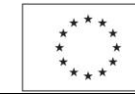

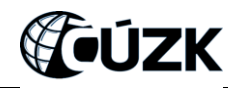

Projekt "Vybudování Registru územní identifikace, adres a nemovitostí a modernizace Informačního systému katastru nemovitostí ČÚZK, je spolufinancován z prostředků Evropské unie, Evropského fondu pro regionální rozvoj. Registrační číslo projektu: CZ.1.06/1.1.00/03.05893

Pokud nenaleznete potřebnou radu na webových stránkách <u>www.ruian.cz</u>, pak se můžete obrátit na podporu ČÚZK:

- Telefon: 28404 4444 (centrála denně Po Pá, 7:00 17:00 hod.)
- E-mail: <u>podpora@cuzk.cz</u>

## 6. Helpdesk z ISÚI

Zde se dozvíte postup, jak nám zapíšete problém přes helpdesk přímo z aplikace ISÚI.

Po stisknutí odkazu "Helpdesk" (viz obr. 3) se Vám zobrazí nové okno "CA Service Desk Manager". Pro zadání nového požadavku klikněte na odkaz "Nový požadavek" (viz obr. 4).

| CA Service Desk Manager                                                                                        |                                   |
|----------------------------------------------------------------------------------------------------|-----------------------------------|
| Uživatel: Městský úřad Ha ( <u>Odhlásit</u> )                                                                  |                                   |
|                                                                                                    | Zpět na hlavní stránku   Nápověda |
| Hledat řešení ve znalostní databázi                                                                            | Oznámení                          |
| Hledat podle klíčových slov:                                                                                   | ( <u>Zobrazit vše</u> )           |
| Jdi                                                                                                    |                                   |
| Požadavky podpory<br>Nový požadavek<br>Informace o stálé podpoře uživatelů                                     |                                   |
| Vyhledat moje existující požadavky<br><u>Máte 5 otevřených požadavků</u><br><u>Máte 1 uzavřených požadavků</u> |                                   |
| Pokud znáte číslo požadavku, zadejte ho do políčka níže a<br>stiskněte tlačítko Jdi.<br>číslo požadavku:       |                                   |
| Service Desk                                                                                                   | provozuje ČÚZK                    |

Obr. 4

Zadejte požadované údaje, které jsou nadepsány zeleným písmem. Do popisu požadavku kromě popisu problému prosím vyplňte další známé údaje jako okres, obec, část obce, číslo domovní aj. (viz obr. 5).

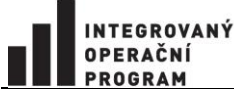

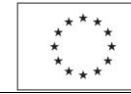

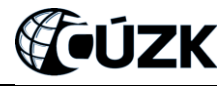

Projekt "Vybudování Registru územní identifikace, adres a nemovitostí a modernizace Informačního systému katastru nemovitostí ČÚZK, je spolufinancován z prostředků Evropské unie, Evropského fondu pro regionální rozvoj. Registrační číslo projektu: CZ.1.06/1.1.00/03.05893

| CA Service Desk Manager                       |                                            |
|-----------------------------------------------|--------------------------------------------|
| Uživatel: Městský úřad Ha ( <u>Odhlásit</u> ) |                                            |
|                                               | Zpět na hlavní stránku   Nápověda          |
| Nový požadavek 612                            | Uložit Přeskočit Vynulovat Vložit dokument |
| Zadává                                        | Uživatelské jméno do ISÚI (vyžadováno)     |
| Městský úřad Ha                               |                                            |
| Telefon                                       | E-mail (vyžadováno)                        |
|                                               |                                            |
| Priorita (vyžadováno)                         | 🖾 <u>Vyberte oblast požadavku</u>          |
| 3 - Střední 💌                                 |                                            |
| Popis požadavku (vyžadováno)                  |                                            |
|                                               |                                            |
|                                               |                                            |
|                                               | Service Desk provozuje ČÚZK                |

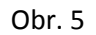

Poté ještě musíte vybrat oblast požadavku stisknutím odkazu "Vyberte oblast požadavku", které se Váš problém týká (nebo si myslíte, že by mohl do této oblasti spadat). Oblasti požadavku jsou rozděleny do skupin, které si můžete znaménkem + rozbalit a vybrat požadovanou oblast kliknutím na podtržený odkaz, viz obr. 6. Vybraná oblast požadavku se zapíše do odpovídajícího pole. Po stisknutí tlačítka "Uložit" se Váš nový požadavek zapíše a Vy si ho můžete znovu zobrazit, popř. i upravit. Tento požadavek Vám přibude v tzv. otevřených požadavcích.

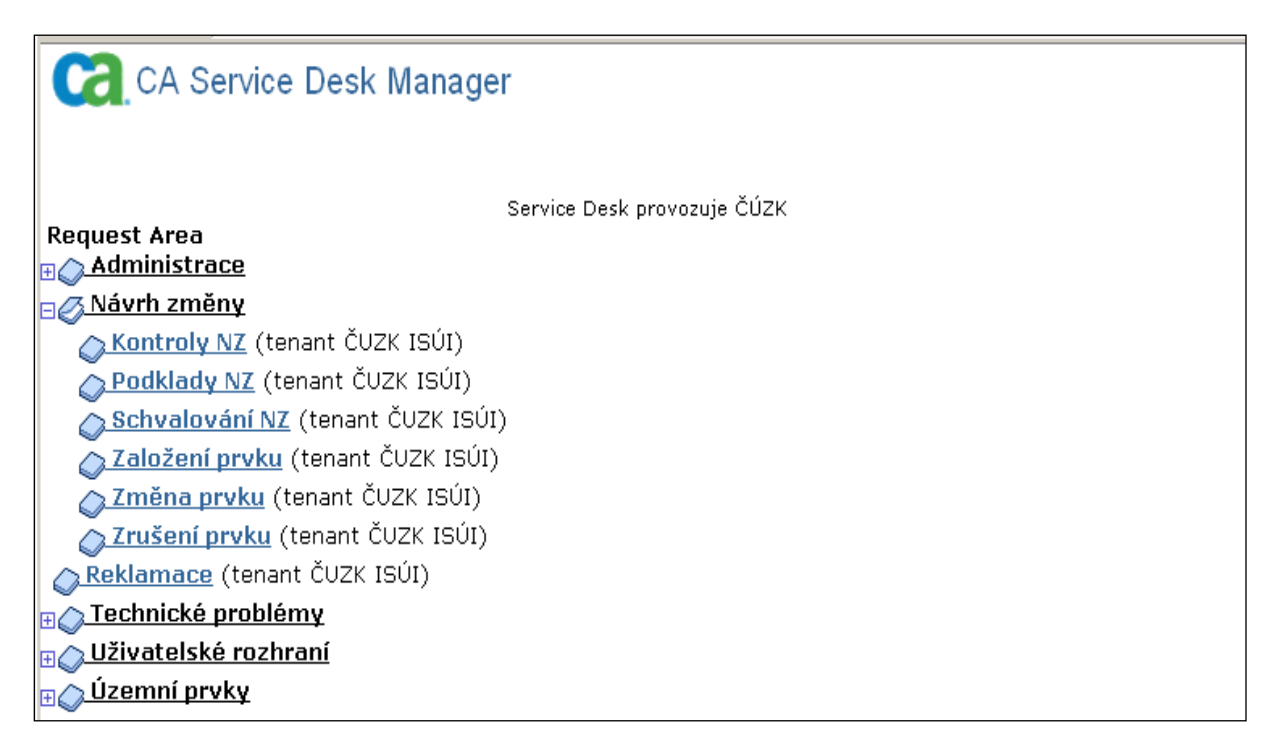